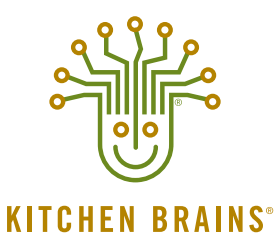

(FAST.) MODULARM SCK

# **OPERATING GUIDE**

# (FASTRON.)® VC-210 Controller

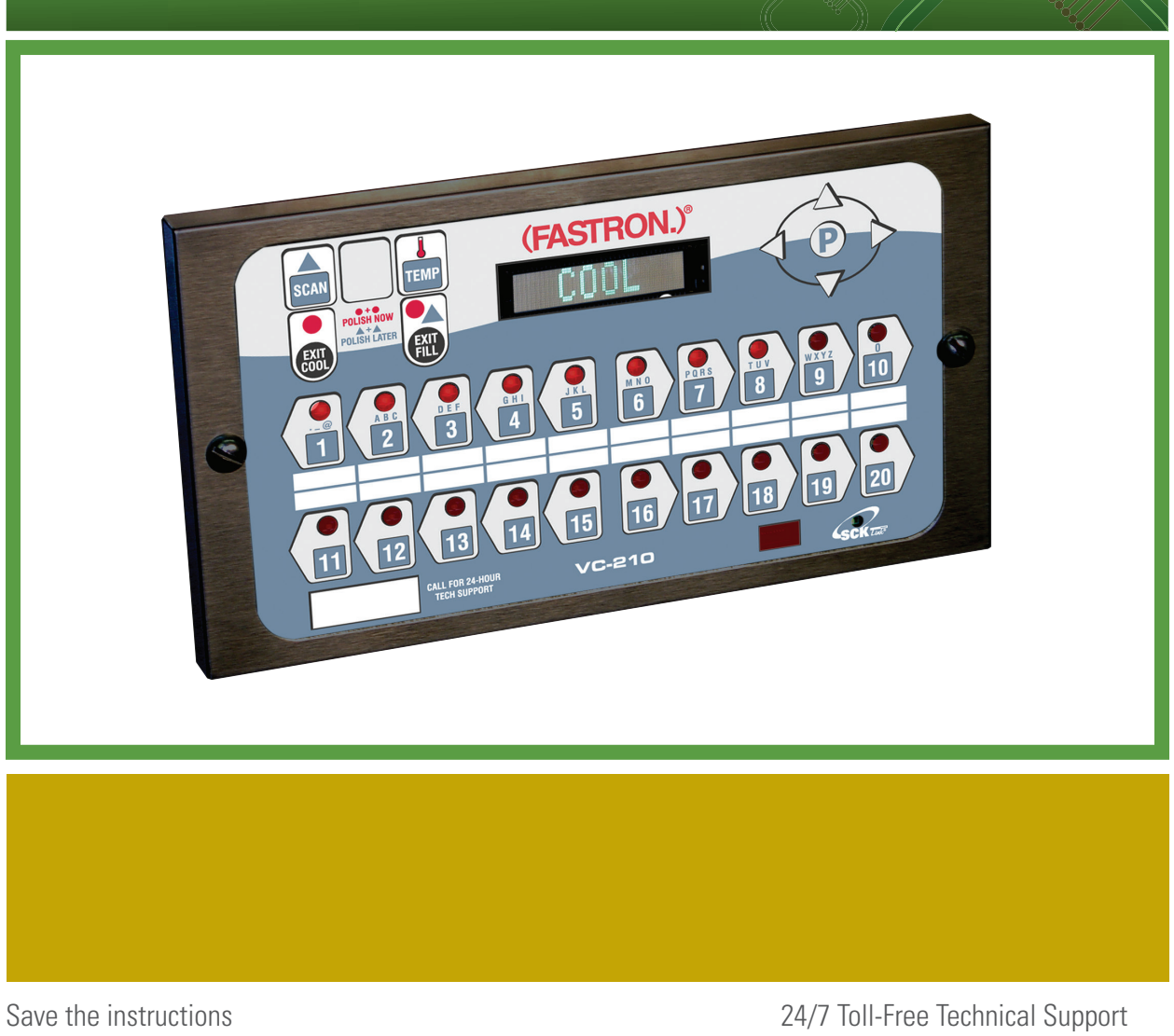

Save the instructions for future reference. www.KitchenBrains.com

24/7 Toll-Free Technical Support 1-800-243-9271 (from the U.S., Canada and the Caribbean)

The (FASTRON.)® VC-210 process controller is used to control many different appliances.

Each controller can time up to 20 products, store messages, alarm names, cooking and filtering parameters, and has shortening management capabilities.

Kitchen Brains is not liable for any use of product not in accordance with its installation and operating instructions.

Before using this equipment or for any questions on the operation of the appliance, consult and follow all instructions and safety warnings found in the appliance operators' manual supplied from the manufacturer of the appliance.

### OPERATING THE (FASTRON.)® VC-210 CONTROLLER

**RECIPE REVIEW** — Quickly see what is programmed for each product key

- 1. Press the SCAN key.
- 2. Select any product key previously programmed–LED will be lit above the key.
- 3. Press the DOWN arrow key to scroll through the list.
- 4. Press SCAN to exit.

#### VIEW TEMPERATURE SETTING

- 1. Press the TEMP key 'once' to view Actual temperature, or
- 2. Press the TEMP key 'twice' to view Set temperature.

## **RECIPE PROGRAMMING (1724)**

|   | KEY PRESS                                                                                                    | DISPLAY                                                                                                    | ACTION                                                                                                    |
|---|----------------------------------------------------------------------------------------------------|----------------------------------------------------------------------------------------------------|----------------------------------------------------------------------------------------------------|
| 1 | Enter Program Mode                                                                                                    |                                                                                                    | <ul> <li>To enter programming mode, press<br/>and hold the "P" key for 3 seconds.</li> </ul>                               |
|   |                                                                                                    |                                                                                                    | Scroll down to "Programming."                                                                                              |
|   |                                                                                                    |                                                                                                    | • Press the "P" key to lock in entry.                                                                                      |
|   | M                                                                                                    |                                                                                                    | • The display will prompt user to enter a pass code.                                                                       |
|   |                                                                                                    |                                                                                                    |                                                                                                    |
| 2 | Enter Pass Code                                                                                                    | Enter Code                                                                                                    | • Enter pass code 1 7 2 4.                                                                                                 |
|   |                                                                                                    | ***                                                                                                    | • Press the "P" key to lock in your entry.                                                                                 |
|   | $ \begin{pmatrix} 1 \\ 1 \\ - 1 \\ - 1 \\$ | Recipe                                                                                                    | <ul> <li>Display will show "Recipe." Press the<br/>"P" key.</li> </ul>                                                     |
|   | <b>PP</b>                                                                                                    |                                                                                                    |                                                                                                    |
| 3 | Choose a Product Key<br>(Recipe)                                                                                                    | SELECT PRODUCT TO PROGRAM<br>Choices are:                                                                                                    | <ul> <li>Press the product key to be<br/>programmed. That key's LED will<br/>remain lit.</li> </ul>                        |
|   |                                                                                                    | TIMING, PRESSURE <sup>1</sup> , ALARM,<br>ALARM NAME, ALARM DONE,<br>TONE, HOLD TIME, HOLD LINK.                                                        | <ul> <li>Scroll to the feature you want<br/>changed and press the "P" key.</li> </ul>                                      |
|   |                                                                                                    | FLTR LCKOUT, PRODUCT CNT, RQI<br>TRACKER <sup>2</sup> , EXIT                                                                                            | NOTE: Selecting "ALL" allows you to review and/or change all parameters for                                                |
|   | And OR The find                                                                                                    | <ul> <li>appliance is a pressure fryer.</li> <li><sup>2</sup>"RQITRACKER" will only appear<br/>if it was selected in System<br/>Programming.</li> </ul> | To jump to a specific feature, select one<br>from the list and follow the appropriate<br>instructions to make the changes. |
|   |                                                                                                    |                                                                                                    |                                                                                                    |

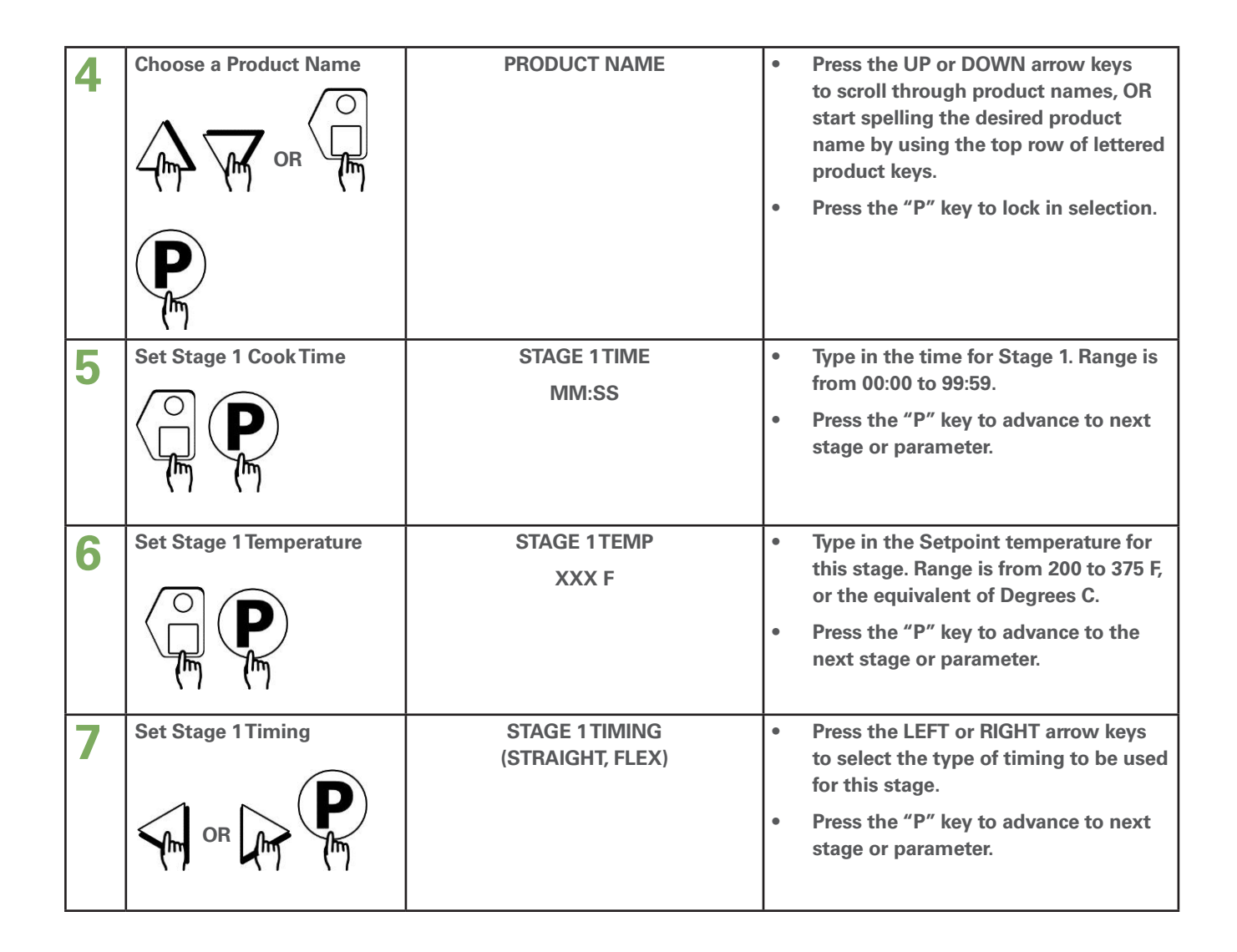

| 8  | Set Pressure Solenoid<br>Position                      | STAGE 1 PRESSURE<br>(OPEN, CLOSED)  | <ul> <li>Press the LEFT or RIGHT arrow keys to select whether the pressure solenoid should be opened or closed. <i>This message will appear only if the appliance is a pressure fryer.</i></li> <li>Press the "P" key to advance to next stage or parameter.</li> <li>The display will show "Stage Time 2." If you have a second time, type in that time and repeat steps 5-8. A total of 9 others the pressure of the pressure of</li></ul> |  |
|----|--------------------------------------------------------|-------------------------------------|----------------------------------------------------------------------------------------------------|--|
|    |                                                        | Kanaliashla nanastatana E.O.faraddi | stage times can be programmed.                                                                                                    |  |
| 9  | If applicable, repeat steps 5-8 for additional stages. |                                     |                                                                                                    |  |
| 10 | Set Alarm 1 Time<br>(Selectable)                       | ALARM 1 TIME<br>MM:SS               | <ul> <li>Type in Alarm Time for activating the Action Alarm.</li> <li>Skip Steps 10-13 if the Alarm</li> </ul>                                                                                                    |  |
|    |                                                        |                                     | <ul> <li><i>Time for this stage is zero.</i></li> <li>Press the "P" key to advance to the next stage or parameter.</li> </ul>                                                                                                    |  |
| 11 | Set Alarm 1 Name<br>(Selectable)                       | ALARM 1 NAME<br>"ACTION"            | <ul> <li>Press the UP or DOWN arrow keys to scroll through the Alarm Names, OR start spelling the desired action alarm name by pressing the appropriate product keys.</li> <li>Press "P" key to lock in the selection.</li> </ul>                                                                                                    |  |
| 12 | Set Alarm #1 Cancel Mode<br>(Selectable)               | ALARM 1 DONE<br>(AUTOMATIC, MANUAL) | <ul> <li>Press the LEFT or RIGHT arrow keys to select how the Action Alarm is to be canceled.</li> <li>Press the "P" key to advance to next stage or parameter.</li> </ul>                                                                                                    |  |

| 13<br>14 | Setting Alarm 1 Tone          | ALARM 1 TONE<br>SHORT, MEDIUM, LONG, DOUBLE,<br>LONG/SHORT, NONE<br>pplicable, repeat Steps 10-13 for additio<br>A total of three (3) Action Alarms can b | <ul> <li>Press the LEFT or RIGHT arrow keys<br/>to select Alarm Tone.</li> <li>Press the "P" key to advance to next<br/>stage or parameter.</li> </ul>                                                                                                    |
|----------|-------------------------------|----------------------------------------------------------------------------------------------------|----------------------------------------------------------------------------------------------------|
| 15       | Select Hold Time              | HOLD TIME<br>00:00<br>(Note: time is in Hours:Minutes)                                                                                                    | <ul> <li>Type in the length of hold time required. The value is in the range of 0 to 60.</li> <li>Press the "P" key to advance to the next step or parameter.</li> </ul>                                                                                                    |
| 16       | Set Filter Lockout            | FILTER LOCKOUT<br>(COOL, NO FILTER, 1-99)                                                                                                    | <ul> <li>Press the LEFT or RIGHT arrow keys to select how you want to end a cook cycle.</li> <li><u>COOL</u> = return to Setback temp. after cook.</li> <li><u>No Filter</u> = return to Drop temp. after cook</li> <li><u>1-99</u> = # of cooks allowed before entering filter locked. When 1-99 is selected, product cycles will return to drop temp. until a filter lockout cycle is forced.</li> <li>Press the "P" key to select.</li> </ul> |
| 17       | Set Product Heads             | PRODUCT HEADS<br>XX                                                                                                    | <ul> <li>Press the LEFT or RIGHT arrow keys to select count value. The range is 0 to 99 pieces or "USER PROMPT."</li> <li>Press the "P" key to advance.</li> </ul>                                                                                                    |
| 18       | Select Another<br>Product Key | SELECT PRODUCT<br>TO PROGRAM                                                                                                    | <ul> <li>Repeat from step #3 in this section, or press the "P" key and scroll to Exit.</li> <li>Press the "P" key to exit programming.</li> </ul>                                                                                                    |

### **NOTES**

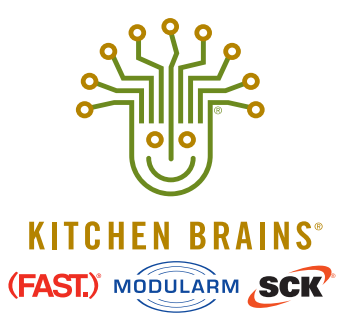

Food Automation - Service Techniques, Inc. 905 Honeyspot Road, Stratford, CT 06615-7147 USA

Phone: +1-203-377-4414 Sales: 1-800-FASTRON Fax: +1-203-377-8187 www.KitchenBrains.com

Toll-free technical support from the U.S., Canada, and Caribbean: **1-866-840-4271** 

*Europe, Middle East, Africa* 31 Saffron Court Southfields Business Park Basildon, Essex SS15 6SS ENGLAND Phone: +44 0 1268544000

*China* 1803, 18F, No 922 Hengshan Rd Shanghai 200030, CHINA Phone: **+8613916 854 613** 

Asia Pacific 13A MacKenzie Road 228676 Singapore Phone: **+65 98315927**